## Set up VMWare Horizon Client on MacOS

Installing VMware Horizon Client.

These instructions may differ depending on your OSX version.

**Step1:** Open your favorite browser.

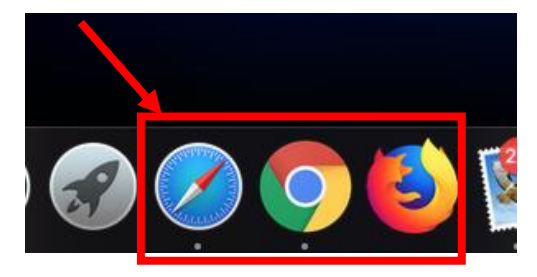

Step 2: Navigate to the following URL address: falcon.mtsac.edu

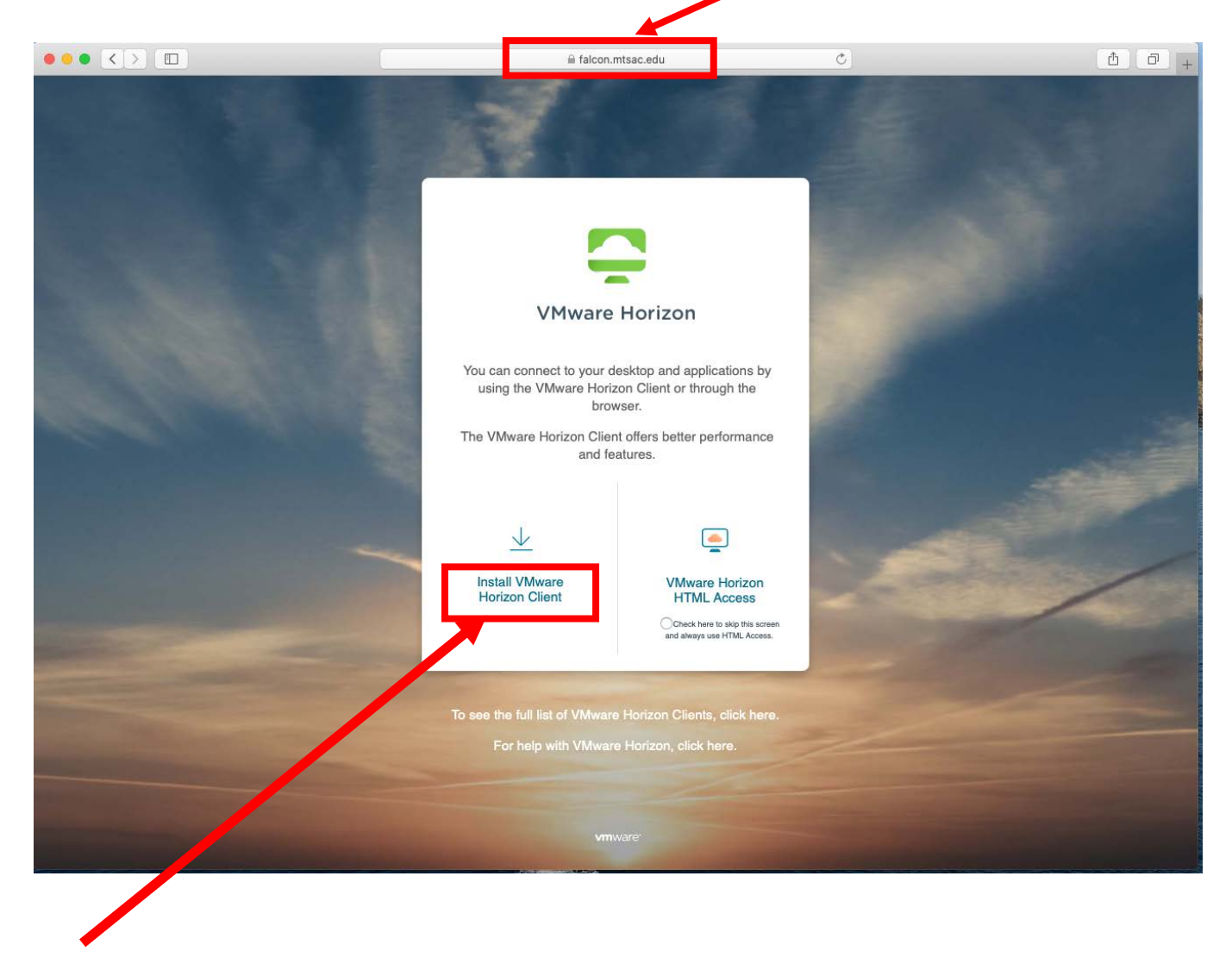

Step 3: Click on Install VMware Horizon Client link.

Step 4: Click on Go to Downloads under VMware Horizon Client for Mac.

| mv                                                                                                    | Manuaro                                                                                                    | Dartage Connect                                                                                                    | Training        | Community          | Charte        |                                                                                                    |                                                                                                    | æ        |
|----------------------------------------------------------------------------------------------------|----------------------------------------------------------------------------------------------------|----------------------------------------------------------------------------------------------------|-----------------|--------------------|---------------|----------------------------------------------------------------------------------------------------|----------------------------------------------------------------------------------------------------|----------|
| шу                                                                                                    | VIIIWare                                                                                                    | Partner Connect                                                                                                    | Training        | Community          | Store         | v mware.com                                                                                                    |                                                                                                    | <b>e</b> |
| Horr                                                                                                    | e / VMware Horizo                                                                                                    | n Clients                                                                                                    |                 |                    |               |                                                                                                    |                                                                                                    |          |
| D                                                                                                    | ownload \                                                                                                    | /Mware Ho                                                                                                    | rizon           | Clients            |               |                                                                                                    |                                                                                                    | 0        |
| Sele                                                                                                    | ect Version:                                                                                                    |                                                                                                    |                 |                    |               |                                                                                                    | Product Resources                                                                                              |          |
|                                                                                                    | 2006 ~                                                                                                    | VMware Horizon                                                                                                    | Clients for Wi  | ndows, Mac, iOS,   | Linux, Chro   | ome and Android allow you to connect to your VMware                                                                                                    | View My Download History                                                                                       |          |
|                                                                                                    |                                                                                                    | Horizon virtual di                                                                                                    | esktop from y   | our device of crid | lice giving y | ou on-the-go access from any location.                                                                                                    | Product Info                                                                                                   |          |
|                                                                                                    |                                                                                                    | Click here for a li                                                                                                    | st of certified | thin clients, zero | clients, and  | other partner solutions for VMware Horizon.                                                                                                    | Documentation<br>Horizon Mobile Client Privacy                                                                 |          |
|                                                                                                    |                                                                                                    |                                                                                                    |                 |                    |               |                                                                                                    | Horizon Community                                                                                              |          |
|                                                                                                    |                                                                                                    | Read More                                                                                                    |                 |                    |               |                                                                                                    |                                                                                                    |          |
|                                                                                                    |                                                                                                    |                                                                                                    |                 |                    |               |                                                                                                    |                                                                                                    |          |
|                                                                                                    |                                                                                                    |                                                                                                    |                 |                    |               |                                                                                                    |                                                                                                    |          |
| Prod                                                                                                    | uct Downloads                                                                                                    | Drivers & Tools O                                                                                                    | pen Source      | Custom IS          | Os Of         | EM Addons                                                                                                    |                                                                                                    |          |
| Prod                                                                                                    | Product                                                                                                    | Drivers & Tools O                                                                                                    | pen Source      | Custom IS          | Os Of         | EM Addons<br>Release Date                                                                                                    |                                                                                                    |          |
| >rod                                                                                                    | Product<br>VMware Horizon                                                                                                    | Drivers & Tools O                                                                                                    | pen Source      | Custom IS          | Os Of         | EM Addons<br>Release Date                                                                                                    |                                                                                                    |          |
| v                                                                                                    | Product<br>VMware Horizon<br>VMware Horizon                                                                                                    | Drivers & Tools O                                                                                                    | pen Source      | Custom IS          | Os Of         | EM Addons Release Date 2020-08-11                                                                                                    | GO TO DOWNLOADS                                                                                                |          |
| Prode                                                                                                    | Product<br>VMware Horizon<br>VMware Horizon                                                                                                    | Drivers & Tools O<br>n Client for Windows<br>Client for Windows<br>n Client for Mac                                                                                                    | pen Source      | Custom IS          | Os Of         | EM Addons Release Date 2020-08-11                                                                                                    | GO TO DOWNLOADS                                                                                                |          |
| >rodi<br>✓                                                                                                    | Product Product VMware Horizon VMware Horizon VMware Horizon VMware Horizon VMware Horizon                                                             | Drivers & Tools O<br>n Client for Windows<br>n Client for Windows<br>n Client for Mac<br>c Client for macOS                                                                                                    | pen Source      | Custom IS          | Os OE         | EM Addons  Release Date  2020-08-11  2020-08-11                                                                                                    | GO TO DOWNLOADS<br>GO TO DOWNLOADS                                                                             |          |
| ×<br>×                                                                                                    | Product<br>VMware Horizon<br>VMware Horizon<br>VMware Horizon<br>VMware Horizon                                                                        | Drivers & Tools O<br>n Client for Windows<br>n Client for Windows<br>n Client for Mac<br>client for macOS<br>n Client for Linux                                                                                      | pen Source      | Custom IS          | Os Of         | EM Addons  Release Date  2020-08-11  2020-08-11                                                                                                    | GO TO DOWNLOADS                                                                                                |          |
| ×<br>×                                                                                                    | VMware Horizon VMware Horizon VMware Horizon VMware Horizon VMware Horizon VMware Horizon VMware Horizon VMware Horizon VMware Horizon                 | Drivers & Tools O<br>n Client for Windows<br>n Client for Windows<br>n Client for Mac<br>Client for macOS<br>n Client for Linux<br>client for 32-bit Linux                                                           | pen Source      | Custom IS          | Os OE         | EM Addons  Release Date  2020-08-11  2020-08-11  2020-08-11  2020-08-11  2020-08-11                                                                                                    | GO TO DOWNLOADS<br>GO TO DOWNLOADS<br>GO TO DOWNLOADS                                                          |          |
| <ul> <li></li> <li></li> <li><td>VMware Horizon<br/>VMware Horizon<br/>VMware Horizon<br/>VMware Horizon<br/>VMware Horizon<br/>VMware Horizon<br/>VMware Horizon</td><td>Drivers &amp; Tools O<br/>n Client for Windows<br/>n Client for Windows<br/>n Client for Mac<br/>Client for macOS<br/>n Client for 32-bit Linux<br/>Client for 64-bit Linux</td><td>pen Source</td><td>Custom ISi</td><td>Os Of</td><td>EM Addons   Release Date  2020-08-11  2020-08-11  2020-08-11  2020-08-11  2020-08-11  2020-08-11  2020-08-11  2020-08-11  2020-08-11  2020-08-11  2020-08-11  2020-08-11  2020-08-11  2020-08-11  2020-08-11  2020-08-11  2020-08-11  2020-08-11  2020-08-11  2020-08-11  2020-08-11  2020-08-11  2020-08-11  2020-08-11  2020-08-11  2020-08-11  2020-08-11  2020-08-11  2020-08-11  2020-08-11  2020-08-11  2020-08-11  2020-08-11  2020-08-11  2020-08-11  2020-08-11  2020-08-11  2020-08-11  2020-08-11  2020-08-11  2020-08-11  2020-08-11  2020-08-11  2020-08-11  2020-08-11  2020-08-11  2020-08-11  2020-08-11  2020-08-11  2020-08-11  2020-08-11  2020-08-11  2020-08-11  2020-08-11  2020-08-11  2020-08-11  2020-08-11  2020-08-11  2020-08-11  2020-08-11  2020-08-11  2020-08-11  2020-08-11  2020-08-11  2020-08-11  2020-08-11  2020-08-11  2020-08-11  2020-08-11  2020-08-11  2020-08-11  2020-08-11  2020-08-11  2020-08-11  2020-08-11  2020-08-11  2020-08-11  2020-08-11  2020-08-11  2020-08-11  2020-08-11  2020-08-11  2020-08-11  2020-08-11  2020-08-11  2020-08-11  2020-08-11  2020-08-11  2020-08-11  2020-08-11  2020-08-11  2020-08-11  2020-08-11  2020-08-11  2020-08-11  2020-08-11  2020-08-11  2020-08-11  2020-08-11  2020-08-11  2020-08-11  2020-08-11  2020-08-11  2020-08-11  2020-08-11  2020-08-11  2020-08-11  2020-08-11  2020-08-11  2020-08-11  2020-08-11  2020-08-11  2020-08-11  2020-08-11  2020-08-11  2020-08-11  2020-08-11  2020-08-11  2020-08-11  2020-08-11  2020-08-11  2020-08-11  2020-08-11  2020-08-11  2020-08-11  2020-08-11  2020-08-11  2020-08-11  2020-08-11  2020-08-11  2020-08-11  2020-08-11  2020-08-11  2020-08-11  2020-08-11  2020-08-11  2020-08-11  2020-08-11  2020-08-11  2020-08-11  2020-08-11  2020-08-11  2020-08-11  2020-08-11  2020-08-11  2020-08-11  2020-08-11  2020-08-11  2020-08-11  2020-08-11  2020-08-11  2020-08-11  2020-08-11  2020-08-11  2020-08-11  2020-08-11  2020-08-11  2020-08-11  2020-08-11  2020-08-11  2020-08-11  2020-08-11  2020-08-11  2020-08-11  2020-08-11  2020-08-11  2020-08-11  2020-08-11  2020</td><td>GO TO DOWNLOADS<br/>GO TO DOWNLOADS<br/>GO TO DOWNLOADS<br/>GO TO DOWNLOADS</td><td></td></li></ul> | VMware Horizon<br>VMware Horizon<br>VMware Horizon<br>VMware Horizon<br>VMware Horizon<br>VMware Horizon<br>VMware Horizon                             | Drivers & Tools O<br>n Client for Windows<br>n Client for Windows<br>n Client for Mac<br>Client for macOS<br>n Client for 32-bit Linux<br>Client for 64-bit Linux                                                    | pen Source      | Custom ISi         | Os Of         | EM Addons   Release Date  2020-08-11  2020-08-11  2020-08-11  2020-08-11  2020-08-11  2020-08-11  2020-08-11  2020-08-11  2020-08-11  2020-08-11  2020-08-11  2020-08-11  2020-08-11  2020-08-11  2020-08-11  2020-08-11  2020-08-11  2020-08-11  2020-08-11  2020-08-11  2020-08-11  2020-08-11  2020-08-11  2020-08-11  2020-08-11  2020-08-11  2020-08-11  2020-08-11  2020-08-11  2020-08-11  2020-08-11  2020-08-11  2020-08-11  2020-08-11  2020-08-11  2020-08-11  2020-08-11  2020-08-11  2020-08-11  2020-08-11  2020-08-11  2020-08-11  2020-08-11  2020-08-11  2020-08-11  2020-08-11  2020-08-11  2020-08-11  2020-08-11  2020-08-11  2020-08-11  2020-08-11  2020-08-11  2020-08-11  2020-08-11  2020-08-11  2020-08-11  2020-08-11  2020-08-11  2020-08-11  2020-08-11  2020-08-11  2020-08-11  2020-08-11  2020-08-11  2020-08-11  2020-08-11  2020-08-11  2020-08-11  2020-08-11  2020-08-11  2020-08-11  2020-08-11  2020-08-11  2020-08-11  2020-08-11  2020-08-11  2020-08-11  2020-08-11  2020-08-11  2020-08-11  2020-08-11  2020-08-11  2020-08-11  2020-08-11  2020-08-11  2020-08-11  2020-08-11  2020-08-11  2020-08-11  2020-08-11  2020-08-11  2020-08-11  2020-08-11  2020-08-11  2020-08-11  2020-08-11  2020-08-11  2020-08-11  2020-08-11  2020-08-11  2020-08-11  2020-08-11  2020-08-11  2020-08-11  2020-08-11  2020-08-11  2020-08-11  2020-08-11  2020-08-11  2020-08-11  2020-08-11  2020-08-11  2020-08-11  2020-08-11  2020-08-11  2020-08-11  2020-08-11  2020-08-11  2020-08-11  2020-08-11  2020-08-11  2020-08-11  2020-08-11  2020-08-11  2020-08-11  2020-08-11  2020-08-11  2020-08-11  2020-08-11  2020-08-11  2020-08-11  2020-08-11  2020-08-11  2020-08-11  2020-08-11  2020-08-11  2020-08-11  2020-08-11  2020-08-11  2020-08-11  2020-08-11  2020-08-11  2020-08-11  2020-08-11  2020-08-11  2020-08-11  2020-08-11  2020-08-11  2020-08-11  2020-08-11  2020-08-11  2020-08-11  2020-08-11  2020-08-11  2020-08-11  2020-08-11  2020-08-11  2020-08-11  2020-08-11  2020-08-11  2020-08-11  2020-08-11  2020-08-11  2020-08-11  2020-08-11  2020-08-11  2020-08-11  2020 | GO TO DOWNLOADS<br>GO TO DOWNLOADS<br>GO TO DOWNLOADS<br>GO TO DOWNLOADS                                       |          |
| v<br>v                                                                                                    | Product Product VMware Horizon VMware Horizon VMware Horizon VMware Horizon VMware Horizon VMware Horizon VMware Horizon VMware Horizon VMware Horizon | Drivers & Tools O<br>n Client for Windows<br>n Client for Windows<br>n Client for Mac<br>n Client for macOS<br>n Client for Linux<br>client for 32-bit Linux<br>client for 64-bit Linux<br>n Client for Linux tarbal | pen Source      | Custom ISi         | OS OE         | EM Addons  Release Date  2020-08-11  2020-08-11  2020-08-11  2020-08-11  2020-08-11  2020-08-11  2020-08-11  2020-08-11  2020-08-11  2020-08-11  2020-08-11  2020-08-11  2020-08-11  2020-08-11  2020-08-11  2020-08-11  2020-08-11  2020-08-11  2020-08-11  2020-08-11  2020-08-11  2020-08-11  2020-08-11  2020-08-11  2020-08-11  2020-08-11  2020-08-11  2020-08-11  2020-08-11  2020-08-11  2020-08-11  2020-08-11  2020-08-11  2020-08-11  2020-08-11  2020-08-11  2020-08-11  2020-08-11  2020-08-11  2020-08-11  2020-08-11  2020-08-11  2020-08-11  2020-08-11  2020-08-11  2020-08-11  2020-08-11  2020-08-11  2020-08-11  2020-08-11  2020-08-11  2020-08-11  2020-08-11  2020-08-11  2020-08-11  2020-08-11  2020-08-11  2020-08-11  2020-08-11  2020-08-11  2020-08-11  2020-08-11  2020-08-11  2020-08-11  2020-08-11  2020-08-11  2020-08-11  2020-08-11  2020-08-11  2020-08-11  2020-08-11  2020-08-11  2020-08-11  2020-08-11  2020-08-11  2020-08-11  2020-08-11  2020-08-11  2020-08-11  2020-08-11  2020-08-11  2020-08-11  2020-08-11  2020-08-11  2020-08-11  2020-08-11  2020-08-11  2020-08-11  2020-08-11  2020-08-11  2020-08-11  2020-08-11  2020-08-11  2020-08-11  2020-08-11  2020-08-11  2020-08-11  2020-08-11  2020-08-11  2020-08-11  2020-08-11  2020-08-11  2020-08-11  2020-08-11  2020-08-11  2020-08-11  2020-08-11  2020-08-11  2020-08-11  2020-08-11  2020-08-11  2020-08-11  2020-08-11  2020-08-11  2020-08-11  2020-08-11  2020-08-11  2020-08-11  2020-08-11  2020-08-11  2020-08-11  2020-08-11  2020-08-11  2020-08-11  2020-08-11  2020-08-11  2020-08-11  2020-08-11  2020-08-11  2020-08-11  2020-08-11  2020-08-11  2020-08-11  2020-08-11  2020-08-11  2020-08-11  2020-08-11  2020-08-11  2020-08-11  2020-08-11  2020-08-11  2020-08-11  2020-08-11  2020-08-11  2020-08-11  2020-08-11  2020-08-11  2020-08-11  2020-08-11  2020-08-11  2020-08-11  2020-08-11  2020-08-11  2020-08-11  2020-08-11  2020-08-11  2020-08-11  2020-08-11  2020-08-11  2020-08-11  2020-08-11  2020-08-11  2020-08-11  2020-08-11  2020-08-11  2020-08-11  2020-08-11  2020-08-11  2020- | GO TO DOWNLOADS<br>GO TO DOWNLOADS<br>GO TO DOWNLOADS<br>GO TO DOWNLOADS<br>GO TO DOWNLOADS<br>GO TO DOWNLOADS |          |
| v<br>v                                                                                                    | VMware Horizon VMware Horizon VMware Horizon VMware Horizon VMware Horizon VMware Horizon VMware Horizon VMware Horizon VMware Horizon                 | Drivers & Tools O<br>Client for Windows<br>Client for Windows<br>Client for Mac<br>Client for macOS<br>Client for a2-bit Linux<br>Client for 64-bit Linux<br>Client for Linux tarbal                                 | pen Source      | Custom ISi         | OS OB         | EM Addons   Release Date   2020-08-11   2020-08-11   2020-08-11   2020-08-11  2020-08-11  2020-08-11  2020-08-11  2020-08-11  2020-08-11  2020-08-11  2020-08-11  2020-08-11  2020-08-11  2020-08-11  2020-08-11  2020-08-11  2020-08-11  2020-08-11  2020-08-11  2020-08-11  2020-08-11  2020-08-11  2020-08-11  2020-08-11  2020-08-11  2020-08-11  2020-08-11  2020-08-11  2020-08-11  2020-08-11  2020-08-11  2020-08-11  2020-08-11  2020-08-11  2020-08-11  2020-08-11  2020-08-11  2020-08-11  2020-08-11  2020-08-11  2020-08-11  2020-08-11  2020-08-11  2020-08-11  2020-08-11  2020-08-11  2020-08-11  2020-08-11  2020-08-11  2020-08-11  2020-08-11  2020-08-11  2020-08-11  2020-08-11  2020-08-11  2020-08-11  2020-08-11  2020-08-11  2020-08-11  2020-08-11  2020-08-11  2020-08-11  2020-08-11  2020-08-11  2020-08-11  2020-08-11  2020-08-11  2020-08-11  2020-08-11  2020-08-11  2020-08-11  2020-08-11  2020-08-11  2020-08-11  2020-08-11  2020-08-11  2020-08-11  2020-08-11  2020-08-11  2020-08-11  2020-08-11  2020-08-11  2020-08-11  2020-08-11  2020-08-11  2020-08-11  2020-08-11  2020-08-11  2020-08-11  2020-08-11  2020-08-11  2020-08-11  2020-08-11  2020-08-11  2020-08-11  2020-08-11  2020-08-11  2020-08-11  2020-08-11  2020-08-11  2020-08-11  2020-08-11  2020-08-11  2020-08-11  2020-08-11  2020-08-11  2020-08-11  2020-08-11  2020-08-11  2020-08-11  2020-08-11  2020-08-11  2020-08-11  2020-08-11  2020-08-11  2020-08-11  2020-08-11  2020-08-11  2020-08-11  2020-08-11  2020-08-11  2020-08-11  2020-08-11  2020-08-11  2020-08-11  2020-08-11  2020-08-11  2020-08-11  2020-08-11  2020-08-11  2020-08-11  2020-08-11  2020-08-11  2020-08-11  2020-08-11  2020-08-11  2020-08-11  2020-08-11  2020-08-11  2020-08-11  2020-08-11  2020-08-11  2020-08-11  2020-08-11  2020-08-11  2020-08-11  2020-08-11  2020-08-11  2020-08-11  2020-08-11  2020-08-11  2020-08-11  2020-08-11  2020-08-11  2020-08-11  2020-08-11  2020-08-11  2020-08-11  2020-08-11  2020-08-11  2020-08-11  2020-08-11  2020-08-11  2020-08-11  2020-08-11  2020-08-11  2020-08-11  2020-08-11 2 | GO TO DOWNLOADS<br>GO TO DOWNLOADS<br>GO TO DOWNLOADS<br>GO TO DOWNLOADS<br>GO TO DOWNLOADS                    |          |

Not all versions of OSX are supported by the latest client, version 2006. If you have an older OSX, you may need to select an older client. Click on the drop down in the top left and select either 5.0 or 4.0, depending on the below list.

Version 2006 has support for MacOS High Sierra(10.13), Mojave (10.14), and Catalina(10.15) 5.2.1 has support down to MacOS Sierra (10.12).

4.9 has support down to Mac OS El Capitan (10.11).

4.6 has support down Yosemite (10.10).

OSX older than Yosemite, may not be supported.

**Step 5:** Click the download now button.

| ny <b>vm</b> ware                             | Partner Conne        | ct Training     | Community St     | ore Vitware.com |              | Log In                      | REGISTER      | ] 🖷  |
|-----------------------------------------------|----------------------|-----------------|------------------|-----------------|--------------|-----------------------------|---------------|------|
| Home / VMware Hori:                           | zon Client for macOS |                 |                  |                 |              |                             |               |      |
| Download                                      | Product              |                 |                  |                 |              |                             |               |      |
| Version                                       | 2006                 |                 |                  |                 | $\mathbf{N}$ | Product Reso                | ources        |      |
| Notes                                         | Documentation        |                 |                  |                 |              | View My Dow<br>Product Info | nload History |      |
| Documentation                                 | Release Notes        |                 |                  |                 |              | Documentati                 | on            |      |
| Release Date                                  | 2020-08-11           |                 |                  |                 |              | Horizon Mobi<br>Horizon Com | nunity        |      |
| Туре                                          | Product Binaries     |                 |                  |                 |              |                             |               |      |
| roduct Downloads                              | Drivers & Tools      | Open Source     | Custom ISOs      | OEM Addons      |              |                             |               | 0    |
| File                                          |                      |                 | Information      |                 |              |                             |               | 1.93 |
| VMware Horizon Clie                           | ent for macOS        |                 |                  |                 |              |                             |               |      |
| File size: 47.25 MB<br>File type: Mac disk in | nage                 |                 |                  |                 |              |                             | DOWNLOAD      | .0w  |
| Read More                                     |                      |                 |                  |                 |              |                             |               |      |
| Information about                             | 4D5 checksums and    | SHA1 checksum   | s and SHA256 cha | cksums          |              |                             |               |      |
| information about it                          | noo checkounis, unu  | Shirt checkburn |                  | chourns -       |              |                             |               |      |
|                                               |                      |                 |                  |                 |              |                             |               |      |
|                                               |                      |                 |                  |                 |              |                             |               |      |

**Step 6:** Double-click on the VMware installer which by default should have been downloaded in the download folder.

| Cal Poly Pomona Frontline - Sign In GSX Haynes Mt sac Atlas McGraw-Hill Conn. MUP | Freegal Downloads                         |
|-----------------------------------------------------------------------------------|-------------------------------------------|
|                                                                                   | VMware-Horizon-Client-4.10.0-11013656.dmg |
|                                                                                   |                                           |
| Home / VMware Horizon Client for macOS                                            |                                           |
| Download VMware Horizon Client for                                                | Product Resources                         |
|                                                                                   | View My Download History                  |
| macOS                                                                             | Product Info                              |
|                                                                                   | Documentation                             |
| Select Version 4.10.0 *                                                           | Horizon Mobile Client Privacy             |
| Description VMware Horizon Client for macOS                                       | Horizon Community                         |
| Documentation Release Notes                                                       |                                           |
| Release Date 2018-12-13                                                           |                                           |
| Type Product Binaries                                                             |                                           |
|                                                                                   |                                           |
|                                                                                   |                                           |
| Product Downloads Drivers & Tools Open Source Custom ISOs                         |                                           |
| Product/Dataile                                                                   |                                           |
|                                                                                   |                                           |

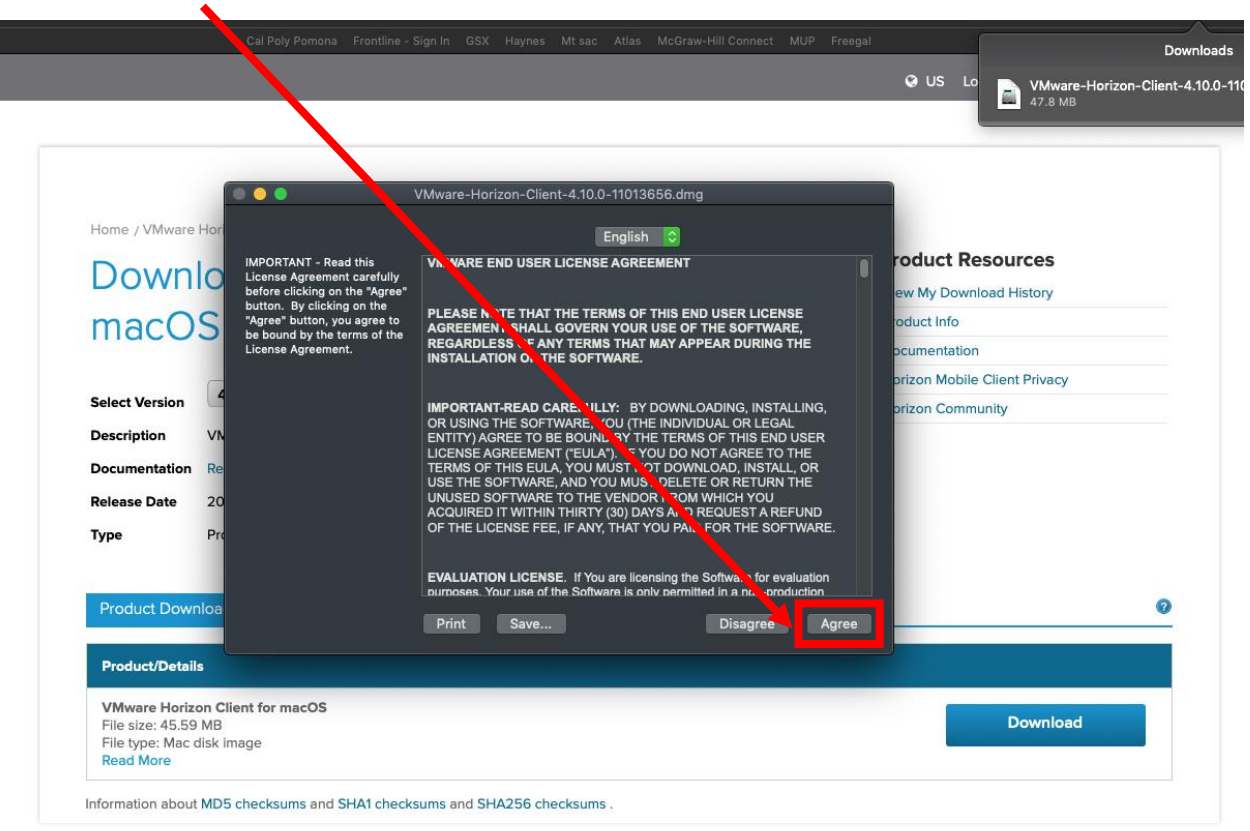

Step 7: Read and Accept the VMware End User License Agreement.

**Step 8:** Drag VMware Horizon Client.app to the Application folder.

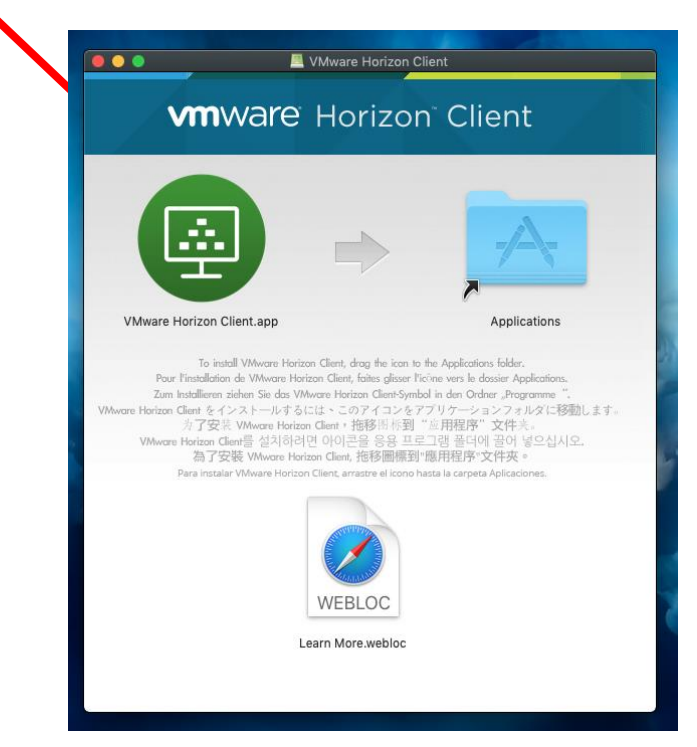

**Step 9:** The VMware Horizon client application is now installed on your computer. You can open it by opening a new finder window and opening the application folder.

|              | E Applications            |                    |     |
|--------------|---------------------------|--------------------|-----|
|              |                           | Q. Search          |     |
| Favorites    | Name                      | Date Modified      | Siz |
| Downloads    | TextWrangler.app          | 11/5/18, 4:09 PM   |     |
| AirDrop      | Time Machine.app          | 1/2/19, 11:20 AM   |     |
| Applications | 💱 VirtualBox.app          | 8/21/18, 4:35 PM   | 18  |
| Documents    | Visual Studio.app         | 10/31/18, 10:17 AM |     |
| Desktop      | VMware Fusion.app         | 8/7/18, 5:21 PM    | 83  |
| Movies       | VMware Horizon Client.app | 11/26/18, 3:12 AM  | 1'  |
| 2018         | Voice Memos.app           | 1/18/19, 10:35 AM  |     |
|              | Xamarin Profiler.app      | 10/30/18, 6:16 PM  | 1:  |
|              | Xamarin Workbooks.app     | 10/30/18, 6:16 PM  | 50  |
|              | Xcode.app                 | 10/30/18, 5:41 PM  | 1   |

**Step 10:** MacOS requires administrator credentials to allow VMware software to make changes.

| VMware Horizon Client want, to make changes.<br>Enter your password to allow this.<br>User Name:<br>Password:<br>Cancel OK |                                                                                                    |
|----------------------------------------------------------------------------------------------------|----------------------------------------------------------------------------------------------------|
|                                                                                                    |                                                                                                    |
|                                                                                                    | VMware Horizon Client want. to make changes.         Enter your password to allow this.         User Name:         Password:         Cancel       OK |

**Step 11:** MacOS gatekeeper might block VMware software and you may encounter the System Extension Blocked dialog box. If so click on Open Security Preferences.

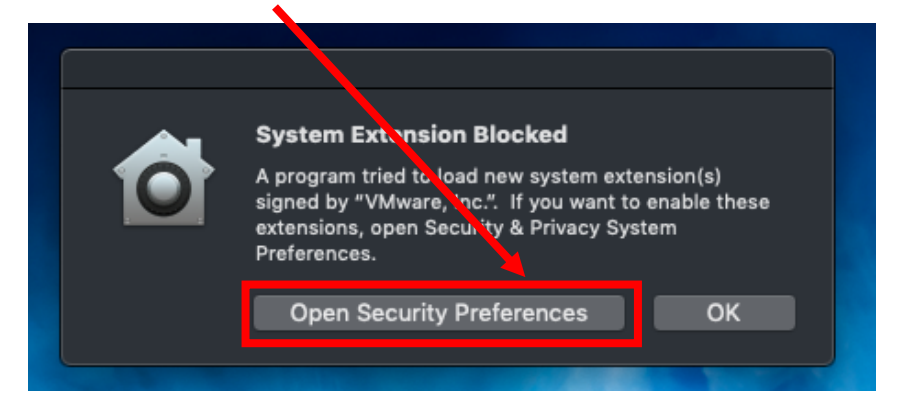

**Step 12:** Click Allow to allow VMware to load configurations properly.

|    | C Security & Privacy Q Search                                                 |   |
|----|-------------------------------------------------------------------------------|---|
|    | General FileVault Firewall Privacy                                            |   |
|    | A login password has been set for this user Change Password                   |   |
|    | 🗹 Require password 🛛 immediately 😒 after sleep or screen saver begins         |   |
|    | Show a message when the screen is locked Set Lock Message                     |   |
|    | Disable automatic login                                                       |   |
|    | Allow your Apple Watch to unlock your Mac                                     |   |
|    |                                                                               |   |
|    |                                                                               |   |
|    |                                                                               |   |
|    | Allow apps downloaded from:                                                   |   |
|    | App Store                                                                     |   |
|    | App Store and identified developers                                           |   |
|    |                                                                               |   |
|    | System software from developer "VMware, Inc." was blocked Allow from loading. |   |
| CI | lick the lock to make changes. Advanced                                       | 0 |

Configuring VMware Horizon Client

| Step 1: The V  | Mware Horizon | Client needs t | o connect to | o the connection | on server that |
|----------------|---------------|----------------|--------------|------------------|----------------|
| follows: falco | n.mtsac.edu   |                |              |                  |                |
|                |               |                |              |                  |                |

| 000+       |                       |
|------------|-----------------------|
| +          | VMware Horizon Client |
| New Server |                       |
|            | Cancel Connect        |

**Step 2:** MacOS asks for permission to allow VMware to use accessibility features. Click on Open System Preferences.

|   | Accessibility Access                                                                                  |
|---|----------------------------------------------------------------------------------------------------|
| Δ | "VMware Horizon Client.app" would like to control this computer using accessibility features.         |
|   | Grant access to this application in Security & Privacy<br>preferences, located in System Preferences. |
| ? | Open System Preferences Deny                                                                          |

**Step 3:** Click the keypad lock to make changes. This will prompt for administrator authentication. Enter authentication to proceed.

|                             | Security & Privacy Q  search                   |
|-----------------------------|------------------------------------------------|
| Ger                         | neral FileVault Firewall Privacy               |
| Location Services           | Allow the apps below to control your computer. |
| Contacts                    | duet.app                                       |
| Calendars                   | WMware Horizon Client.app                      |
| Reminders                   |                                                |
| Photos                      |                                                |
| Camera                      |                                                |
| Microphone                  |                                                |
| Accessibility               |                                                |
| Full Disk Access            |                                                |
|                             |                                                |
| Click the lock to make chan | ges. Advanced ?                                |

**Step 4:** Click the checkmark to allow VMware Horizon Client to use accessibility features.

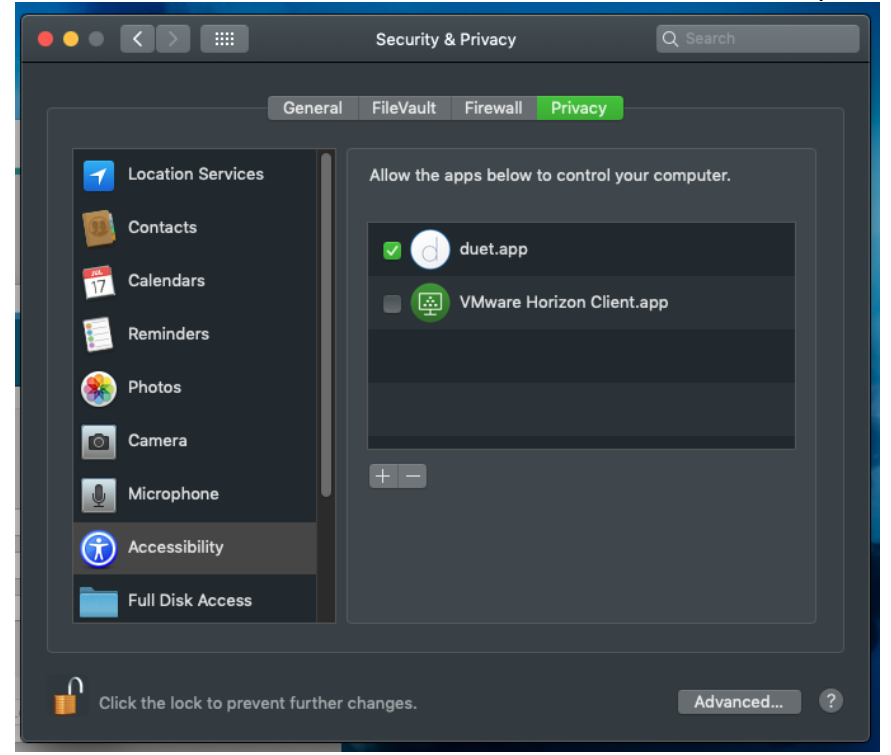

**Step 5:** VMware Horizon Client will then ask for a username and password. The login credentials are the <u>same</u> as your Mt. Sac Portal login. Make sure that the domain is set to <u>MSAC</u> domain. You should now be able to login to you virtual machine!

| 000 +                                                                                                    |
|----------------------------------------------------------------------------------------------------|
| Icon.mtsac.edu     Icon.mtsac.edu     Iserver:     Itips://falcon.mtsac.edu     Username:     Password:     Domain / BCT     MSAC     Cancel |